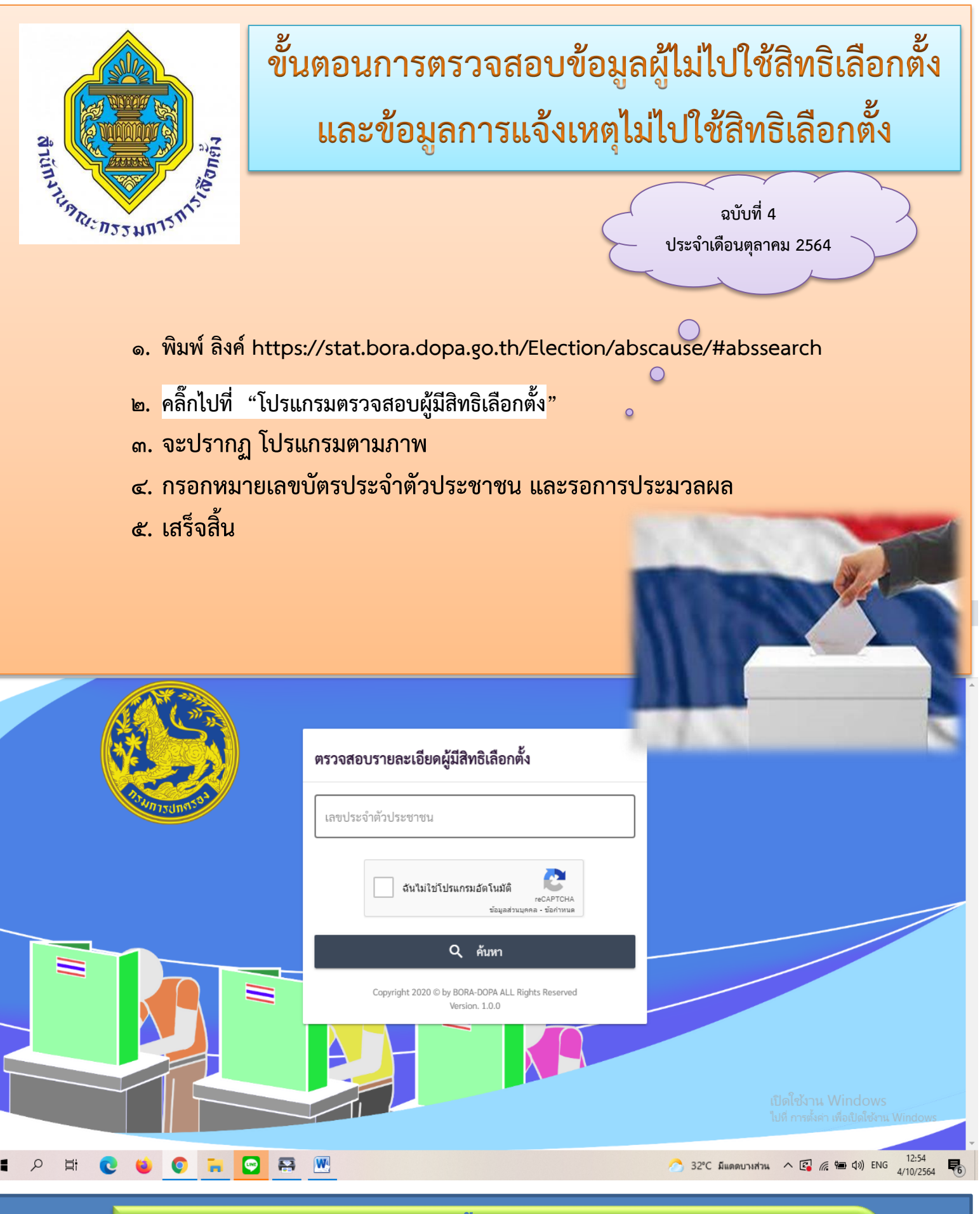

## **ดูนย์ประสานงานการเลือกตั้งองค์การบริหารส่วนตำบลหัวยไร่**

්117. ලේස්-ස්වහ-ශ්යේ,ලේස්-ශ්ස්ශ්-මවත්

โทรสาร o-๔๕๕๒-๓๙๑๘

www:huayrai.go.th